本校ホームページ上の保護者専用ページを開く方法

- 1 本校ホームページを開いてください。
- 2 スタートページ上右上のログイ<u>ンをクリックしてください。</u>

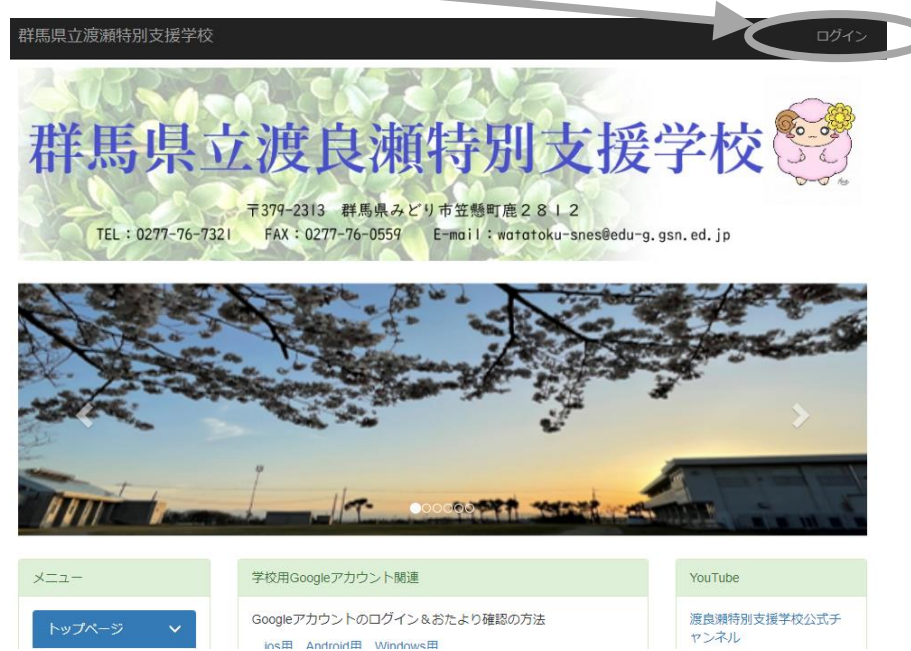

3 ログイン画面がでたら、8月30日付けで配付した資料「欠席・遅刻・早退の連絡方法の追加について」の 下段に書いてあるログイン ID とパスワードを入力して、「ログイン」ボタンをクリックしてください。

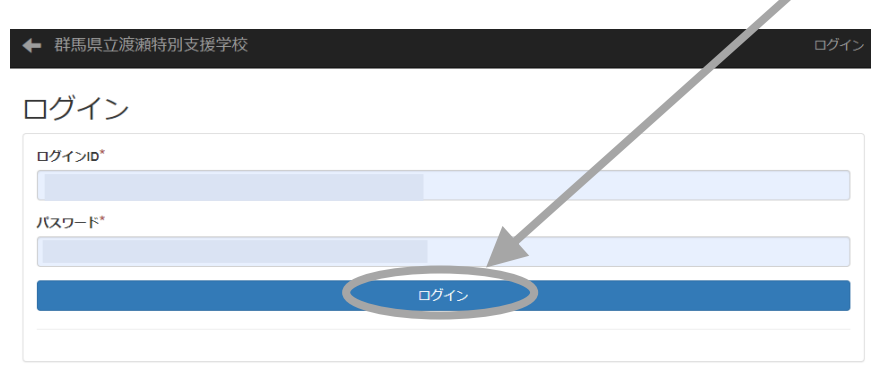

4 メニュー欄を下にスクロールして一番下にある「保護者専用ページ」ボタンをクリックすると、保護者専用 ページ(現在は欠席・早退・遅刻連絡ページのみ運用中です。)が開きます。

| メニュー     |   |  |
|----------|---|--|
| トップページ   | ~ |  |
| 学校紹介     | > |  |
|          |   |  |
| 鹿田山      |   |  |
| 保護者専用ページ | ÿ |  |
|          |   |  |